## **Brinker Capital Client Portal How-To-Guide**

## Step 1. Navigate to orion.com

the set has not a set of the set of the

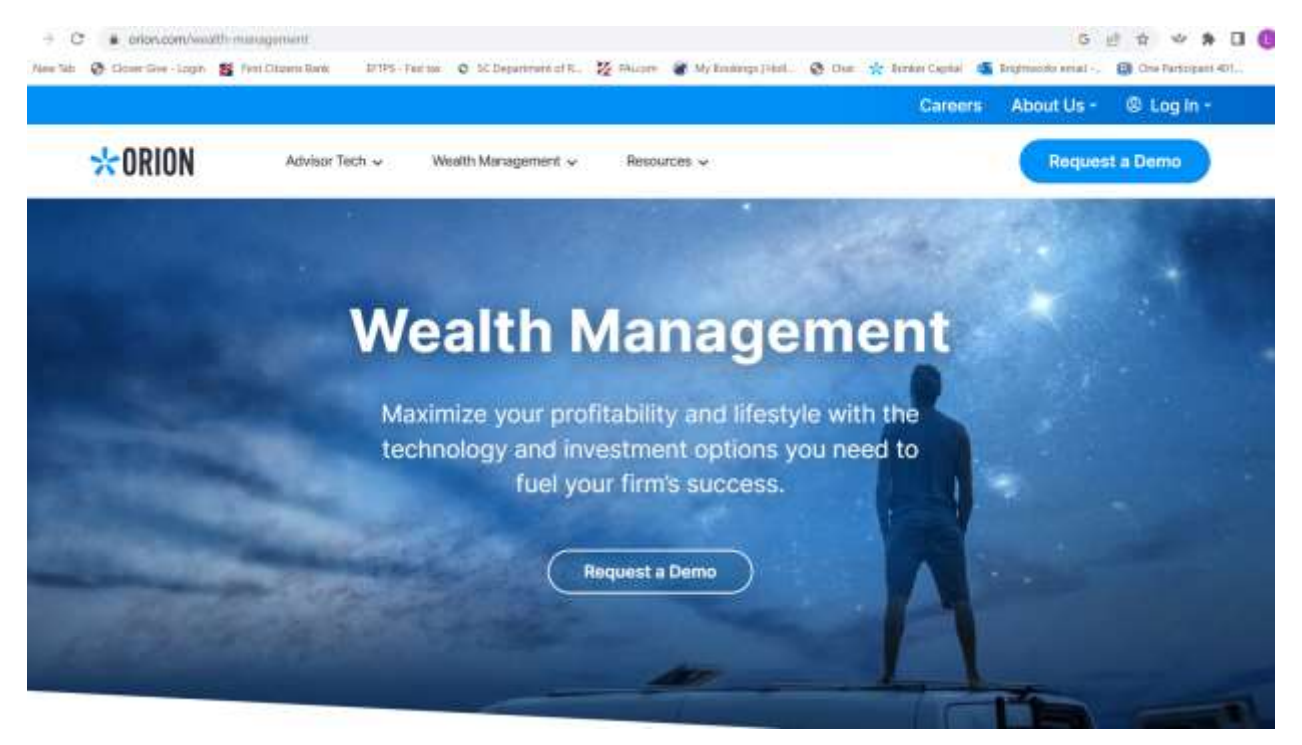

Step 2. Click on login tab and navigate to brinker capital, then proceed to click on client portal (brinker)

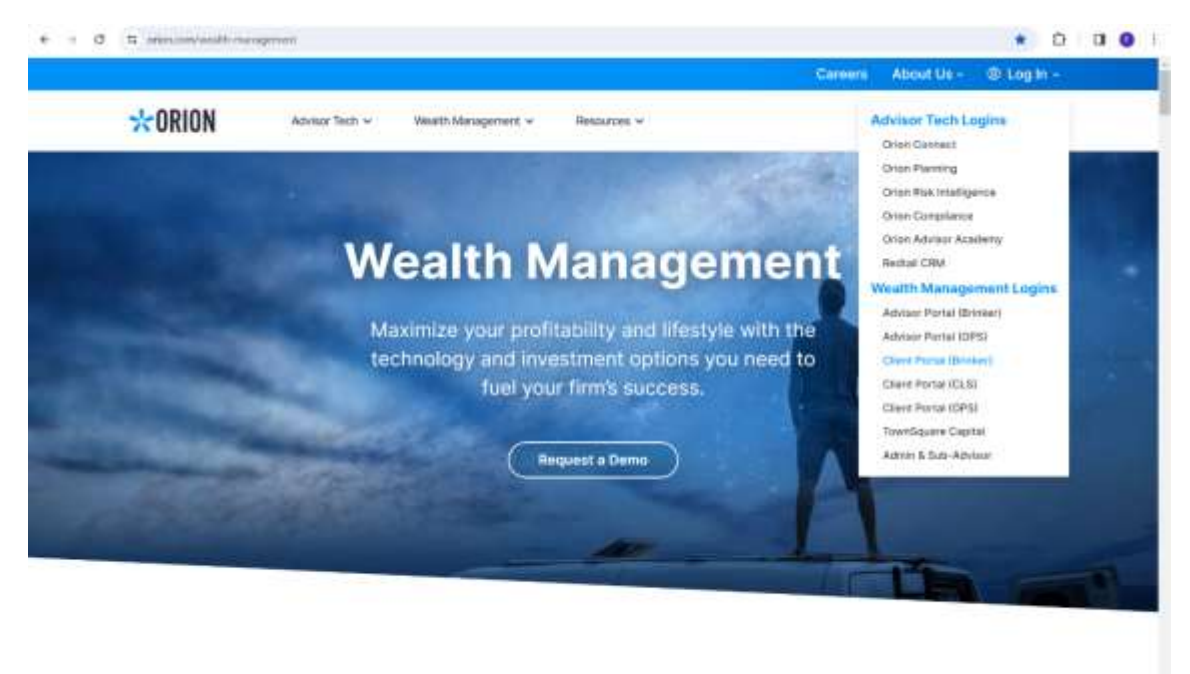

Broaden Your Offering. Increase Efficiency.

## Step 3. Click on Need Access

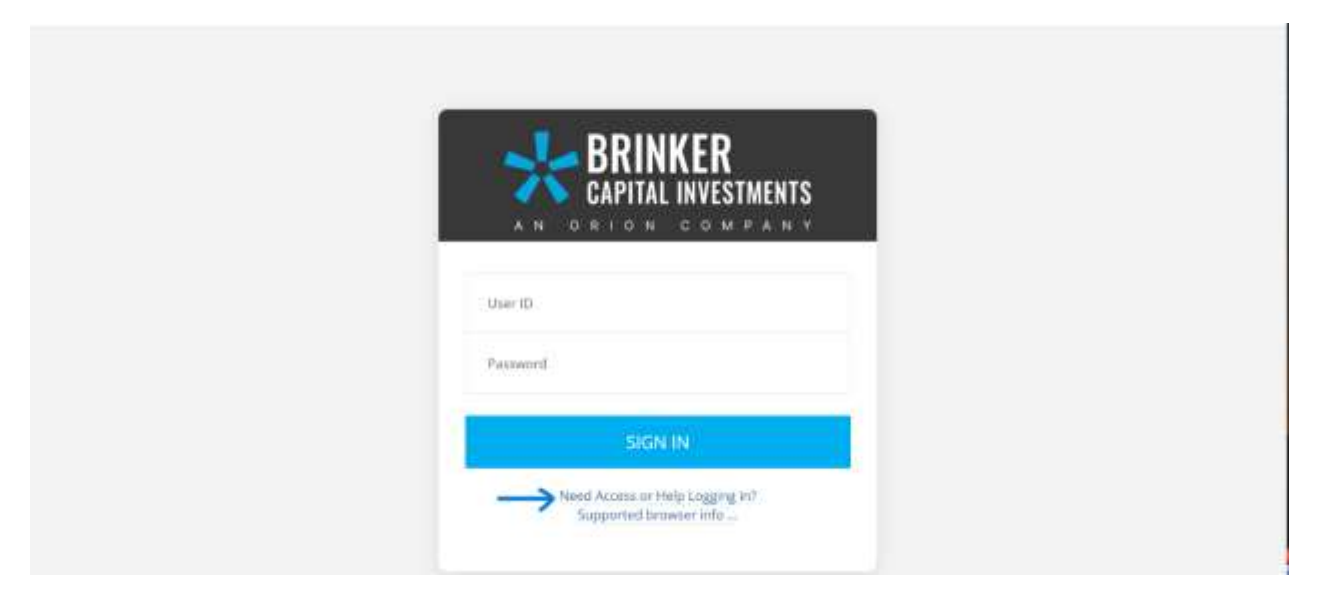

## Step 4. Click on request access

|                                                                                                    | ER<br>VESTMENTS                           |
|----------------------------------------------------------------------------------------------------|-------------------------------------------|
| We are sorry that you are traving tro<br>website. Please select an option bel<br>O Forgot your User ID or Password<br>Request Access | suble accessing our<br>ow for assistance: |
| . SUBMIT<br>Need Help? For additional help, plet<br>333-4573, or by email metimater/bit                                              | pse contact us at 800-                    |

Step 5. For user type select, "investor"

| Online access registration<br>Passe complete the registration form below. Highlighted fields a            | Back 30 Login Page                                                                                              |  |
|----------------------------------------------------------------------------------------------------|----------------------------------------------------------------------------------------------------|--|
| User t                                                                                                    | уре                                                                                                    |  |
| Select a user type<br>Select a user type                                                                  | ~                                                                                                    |  |
| Hiterascal Facty Hiterascal Facty Fitancial Advisor Fitancial Advisor Fitancial Advisor Fitancial Advisor | LEGAL NOTICES                                                                                                   |  |
| AUSTROOM CONTRACTOR AUTOMACCIANTAGES                                                                      | STATUTE TELEVITY AND ADDRESS ADDRESS ADDRESS ADDRESS ADDRESS ADDRESS ADDRESS ADDRESS ADDRESS ADDRESS ADDRESS AD |  |
|                                                                                                    |                                                                                                    |  |
|                                                                                                    |                                                                                                    |  |
|                                                                                                    |                                                                                                    |  |

Step 6. Follow prompts to enter personal information including setting up a username and password

|           |                          | Us         | er type —   |              |                                                                                                    |
|-----------|--------------------------|------------|-------------|--------------|----------------------------------------------------------------------------------------------------|
| investor  |                          |            |             | ÷            |                                                                                                    |
|           |                          | User profi | le informat | ion          |                                                                                                    |
| Name      | Prefa:                   |            | Alexand .   | 144          | in the second second se |
|           |                          | Required   |             | Aspend       |                                                                                                    |
| Email     |                          |            |             |              |                                                                                                    |
| Preferred | Regiared<br>Phone Number |            | Optional    | Phone Number |                                                                                                    |

\*Note: you will need your account number to complete this step, registration is simply the type of account you have (example: John Growmoney IRA, TOD, Taxable) The account number is most important here and the exact registration naming is not required

Step 7. You will land on the client portal homepage. From the left column you can navigate to the features and track performance, create reports, and upload documents in the document center

|    | REPORTS         | 0 | Portfolio Reports                                                                                                    |
|----|-----------------|---|----------------------------------------------------------------------------------------------------|
| Po | etfolio Reports |   | Report                                                                                                    |
|    |                 |   | Portfolio Valuation                                                                                                    |
|    |                 |   | Run Por                                                                                                    |
|    |                 |   | Household -                                                                                                    |
|    |                 |   | Date Range                                                                                                    |
|    |                 |   | YTD - M 01/01/2022 - 07/13/2023                                                                                                    |
|    |                 |   | () Generate                                                                                                    |
|    |                 |   |                                                                                                    |
|    |                 |   | The following portfolio information to answeducing below Casha knowlinews, LLC, is oppliated investment advant for this reasonant program. To have new about<br>Break Casha investments, LLC, people with the increase and environment advants. Now account information contained increase on the web with the new investment<br>contained patients and apartery opports. From time to their, stally account information may not reflect essent advant advant<br>information and apartery opports. From time to their, stally account information may not reflect essent advantation, interact to income or equation of the interaction of the control to a stallar advantation of the control to a stallar advantation of the interaction of the interaction of the interaction of the interaction of the essential times there are a start or interaction of the interaction of the interaction of the interaction of the interaction of the essential times interaction of the interaction of the essential times interaction of the interaction of the interaction of the interaction of the essential times interaction of the interaction of the essential times interaction of the interaction of the interaction of the interaction of the essential times interaction of the interaction of the essential times interaction of the interaction of the essential times interaction of the interaction of the interaction of the essential times interaction of the essential times interaction of the interaction of the essential times interaction of the interaction of the essential times interaction of the essential times interaction of the essential times interaction of the essential times interaction of the essential times interaction of the essential times interaction of the essential times interaction of the essential times interaction of the essential times interaction of the essential times interaction of the essential times interaction of the essential times interaction of the essential times interaction of the essential times interacting of the essential times interaction of the |
|    |                 |   | Important Reminder # Morething By Check                                                                                                    |